## 2023-2024 Fall Semester

Information on Add/Drop Courses from the Student Page

After logging in from the ÖBS student page, you can add/drop courses from the Add/Drop Course menu under the Course and Term Operations heading.

|                                       | 🕑 Ders Ekle/Birak Ögrenci Bilgileri                   |                               |               |                |               |            |                      |                               |         |                      |                |            |                 |     |         |             |          |             |                 |        |                |
|---------------------------------------|-------------------------------------------------------|-------------------------------|---------------|----------------|---------------|------------|----------------------|-------------------------------|---------|----------------------|----------------|------------|-----------------|-----|---------|-------------|----------|-------------|-----------------|--------|----------------|
|                                       | Öğreni                                                | ci No /                       | Adı Soyadı    |                |               |            |                      |                               |         |                      | Önceki Di      | inem Bakiy | е               |     |         |             |          |             |                 |        | 0,00 TL        |
|                                       | Fakülte                                               | e - Prog                      | gram / Sinifi |                | MÜHENDİSL     | ik fak     | elk. Ve hab. Müh.    | / 2                           |         |                      | Dönemlik       | Ücret      |                 |     |         |             |          |             |                 |        | 0,00 TL        |
| TEST İzmir Yüksek Teknoloji Enstitüsü | Kayıt T                                               | Tarihi /                      | Nedeni        |                | 03.09.2018    | ÖSS        |                      |                               |         |                      | Ödenmesi       | Gereken 1  | 'oplam Ücret    |     |         |             |          |             |                 |        | 0,00 TL        |
|                                       | Bağlı O                                               | lunan                         | Müfredat      |                | 2013 ELEKT    | RONIK VE   | HABERLEŞME MÜHE      | ENDÍSLÍĞÍ LÍSANS Müfredati    |         |                      | Ödenen T       | oplam Ücri | et              |     |         |             |          |             |                 |        | 0,00 TL        |
| TEST Öğrenci Bilgi Sistemi            | Öğreni                                                | im Süre                       | e Durum       |                | Normal Süre   | si İçinde  |                      |                               |         |                      | Genel Bak      | iye        |                 |     |         |             |          |             |                 |        | 0,00 TL        |
| 🛱 Genel İşlemler 🔹 🕨                  | Genel                                                 | Ortalan                       | ma            |                | 2,88 Hazirli  | Durumu     | :Muaf                |                               |         |                      | Bek İşlemler ▼ |            |                 |     |         |             |          |             |                 |        |                |
| 🏦 Ders ve Dönem İşlemleri 🔹 🔺         | 1. Sin                                                | if Ders                       | ileri 2. s    | Sinif Dersleri | 3. Sinf       | Dersleri   | 4. Smif Dersleri     | Müfredat/Bölüm Dışı De        | rsler   | Güz Yarıyılı Dersler |                | Bahar Ya   | rıyılı Dersleri | 0   | Tümü    |             |          |             |                 |        |                |
| 🗆 Ders Kayıt                          |                                                       | Ders Ko                       | odu           |                |               | Ders Ad    |                      |                               |         |                      |                |            |                 |     |         |             | 7/S      | KRD         | AKTS            | Snf    |                |
| ] Ders Ekle/Bırak                     | Ŧ,                                                    | 5202                          |               |                |               | DEVEC      | MAL 171 T T          |                               |         |                      |                |            |                 |     |         |             | 7        | 4           | 7               | 2      |                |
| Dönem Ortalamaları                    |                                                       | LEVE                          |               |                |               | DEVICE     |                      |                               |         |                      |                |            |                 |     |         |             |          | -           |                 |        |                |
| 🗆 Not Listesi                         | EE204 ELEKTRİK MÜHENDISLİĞİ İÇİN BİLİMSEL PROGRAMLAMA |                               |               |                |               |            |                      |                               |         |                      |                |            |                 |     | 2       | 3           | 5        | 2           |                 |        |                |
| Transkript                            | EE212 ELEKTRONIK I                                    |                               |               |                |               |            |                      |                               |         |                      |                |            |                 |     |         | Z           | 4        | 6           | 2               |        |                |
| Transkript Senaryosu                  | EE222 ELEKTROMAGNETIK TEORI I                         |                               |               |                |               |            |                      |                               |         |                      |                |            |                 |     | Z       | 4           | 6        | 2           |                 |        |                |
| 🗆 Diğer Belgeler                      | •                                                     | ELS2[0-1] SOSVAL SEÇMELİ DERS |               |                |               |            |                      |                               |         |                      |                |            |                 |     | S       | 3           | 3        | 2           |                 |        |                |
| 🗆 Staj Başvurusu                      | Ð                                                     | HIST 20                       | 0X[0-1]       |                |               | ATATÜR     | K İLKELERİ II        |                               |         |                      |                |            |                 |     |         |             | Z        | 0           | 2               | 2      |                |
| Akademik Faaliyetler                  | Ð                                                     | TURK 2                        | 80X[0-1]      |                |               | TÜRK D     | hd II                |                               |         |                      |                |            |                 |     |         |             | Z        | 0           | 2               | 2      |                |
| 🗆 Devamsızlık Durumu                  |                                                       |                               |               |                |               |            |                      |                               |         | 7 - 1/1              | 1              | × KK K     | D KX K          | )   |         |             |          |             |                 |        |                |
| 🕼 Form İşlemleri                      |                                                       |                               |               |                |               |            |                      |                               |         |                      |                |            |                 |     |         |             |          |             |                 |        |                |
| & YÖKSİS İşlemleri                    |                                                       |                               | 👌 Alttan C    | Dersleri Gös   | ter           |            |                      |                               |         |                      |                |            |                 |     |         |             | -        |             |                 | Kontra | ol Et          |
| 🕮 Hazırlık İslemleri 🔰 🔉              | Ogrenci                                               | Doreli                        | Durumu : 🥻    | Dinaylanma     | adi! Ders Kay | t Onaylan  | incaya kadar hiç bir | ders kontenjanina dahli edile | meyecek |                      |                |            |                 |     |         |             | Danışman | Onay Durumu | : Onaylanmadi I |        |                |
| Rasvuru islemleri                     | Soyiei                                                | Sh F                          | Ders Kodu     | Ders           | : Adı         |            |                      |                               |         |                      | 7/5 Tall       | Krd        | AKTS            | Sof | Alis    | Arma Nedeni | Gni      | n Kod       |                 |        |                |
| RE Kullanıcı İslemleri                | -                                                     | 1 E                           | EE202         | DEV            | RE ANALIZI I  | I          |                      |                               |         |                      | Z 4+0          | 4          | 7               | 2   | Zorunlu | Drm.        | U.U      | , 100       |                 | 0      | Diðer Bilailer |
| son remainer greinien                 |                                                       |                               |               |                | TOTA MOUT     | nici tõt i | ciu philucci, pooc   | -                             |         |                      |                |            |                 |     | 7       | Dave        |          |             |                 | 0      | Difes Dista    |
|                                       |                                                       | 1 6                           | EE204         | ELEP           | UKIK MUHEI    | UISLIGI    | UN BILIMSEL PROG     | Kamlama                       |         |                      | 2 2+2          | 3          | 2               | 2   | zoruniu | Unm.        |          |             |                 | 0      | Diger Bligiler |
|                                       | 1 HIST202 ATATÜRK İLKELERİ VE İNKILAP TARİHİ II       |                               |               |                |               |            |                      |                               | Z 2+0   | 0                    | 2              | 2          | Zorunlu         | UE  | HIS     | T 20X       |          | 0 0         | Diğer Bilgiler  |        |                |
|                                       | 8                                                     | 2 T                           | TURK202       | TÜR            | k dili dersi  | ERİ II     |                      |                               |         |                      | Z 2+0          | 0          | 2               | 2   | Zoruniu | UE          | TUP      | K 20X       |                 | 0 0    | Diğer Bilgiler |

You can drop the course/courses you want to leave among the courses that you have selected during the course registration period and approved by your advisor, by clicking the "-" button next to it.

|                                                                                                    | Ders Ek            | le/Bırak Öğre      | nci Bilgileri            |                           |                                    |                        |                               |                |          |          |      |             |         |             |                |         |               |
|----------------------------------------------------------------------------------------------------|--------------------|--------------------|--------------------------|---------------------------|------------------------------------|------------------------|-------------------------------|----------------|----------|----------|------|-------------|---------|-------------|----------------|---------|---------------|
| the second second second second second second second second second second second second second second second se | Oğrenci No / Adı ! | Soyadı             |                          |                           |                                    |                        | Önceki Döne                   | m Bakiye       |          |          |      |             |         |             |                |         | 0,00 TL       |
| <b>_</b>                                                                                                    | Fakülte - Program  | / Sinfi            | MÜHENDİSLİK FAK          | elk. ve hab. Müh. /       | 2                                  |                        | Dtinemlik Ücret               |                |          |          |      |             |         |             |                |         | 0,00 TL       |
| TEST İzmir Yüksek Teknoloji Enstitüsü                                                                           | Kayıt Tarihi / Ned | eni                | 03.09.2018 / OSS         |                           |                                    |                        | Ödenmesi Gereken Toplam Ucret |                |          |          |      |             |         |             |                |         | 0,00 TL       |
|                                                                                                    | Bağlı Olunan Müfr  | redat              | 2013 ELEKTRONÍK VE       | HABERLEŞME MÜHEI          | NDİSLİĞİ LİSANS Müfredatı          |                        | Ödenen Top                    | am Ücret       |          |          |      |             |         |             |                |         | 0,00 TL       |
| TEST Oğrenci Bilgi Sistemi                                                                                      | Öğrenim Süre Du    | num                | Normal Süresi İçinde     |                           |                                    |                        | Genel Bakiye                  |                |          |          |      |             |         |             |                |         | 0,00 TL       |
| Genel işlemler                                                                                                  | Genel Ortalama     |                    | 2,88 Hazirlik Durumu     | :Muaf                     |                                    |                        | 30 1                          | k Işlemler *   |          |          |      |             |         |             |                |         |               |
| 🚯 Ders ve Dönem Işlemleri 🔷 🔺                                                                                   | 1. Sınıf Dersleri  | 2. Smf Dersleri    | 3. Smf Dersleri          | 4. Sinif Dersleri         | Müfredat/Bölüm Dışı Dersler        | 🔿 Güz Yarıyılı Dersler | I 🖲 E                         | ahar Yanyılı D | Dersleri | O Tümi   |      |             |         |             |                |         |               |
| 🗋 Ders Kayıt                                                                                                    | Ders Kodu          |                    | Ders Ad                  |                           |                                    |                        |                               |                |          |          |      |             | z/s     | KRD         | AKTS           | Snf     |               |
| Ders Ekle/Birak                                                                                                 | FE202              |                    | DEVRE                    | ANALIZI I I               |                                    |                        | _                             | _              | _        | _        |      |             | Z       | 4           | 7              | 2       |               |
| 🗆 Dönem Ortalamaları                                                                                            | E mar              |                    | CI PATR                  | iv mururici ići ic        | in bitineri prochani ana           |                        |                               |                |          |          |      |             | -       |             |                | -       |               |
| 🗆 Not Listesi                                                                                                   | E EEZON            |                    | ELEKIN                   | IK MONENDISLIGI IÇ        | IN BILINSEL PROORAPILARIA          |                        |                               |                |          |          |      |             | 2       | 3           | 3              | 4       |               |
| Transkript                                                                                                    | EE212              |                    | ELEKTR                   |                           |                                    |                        |                               |                |          |          |      |             | Z       | 4           | 0              | 2       | 11000-0-0     |
| Transkript Senaryosu                                                                                            | EE222              |                    | ELEKTR                   | OMAGNETÍK TEORÍ I         |                                    |                        |                               |                |          |          |      |             | Z       | 4           | 6              | 2       |               |
| 🗆 Diğer Belgeler                                                                                                | ELS2[0-1]          |                    | SOSYAL                   | . SEÇMELİ DERS            |                                    |                        |                               |                |          |          |      |             | S       | 3           | 3              | 2       |               |
| 🖸 Staj Başvurusu                                                                                                | HIST 20X[0         | 1]                 | ATATÜR                   | RK İLKELERİ II            |                                    |                        |                               |                |          |          |      |             | z       | 0           | 2              | 2       |               |
| Akademik Faaliyetler                                                                                            | TURK 20X           | -1]                | TÚRK D                   | ett.t m                   |                                    |                        |                               |                |          |          |      |             | Z       | 0           | 2              | 2       |               |
| 🗆 Devamsızlık Durumu                                                                                            |                    |                    | /2/11/025                |                           |                                    | 7 - 1/1                | 1 4                           | K0 K1 K1       | C) KN    |          |      |             |         |             |                |         |               |
| 🗗 Form İşlemleri 💦 🔸                                                                                            |                    | free and a state   |                          |                           |                                    |                        |                               |                |          |          |      |             |         |             |                |         |               |
| 🛞 YŌKSĪS İşlemleri 🔹 🕨                                                                                          |                    | vittan Dersien Gos | ter                      | and the data bits bits of | for horizon debit editoren         |                        |                               |                |          |          |      |             | 0       |             | Constructed 1  | Kontrol | El            |
| 🕮 Hazırlık İşlemleri 💦 😽                                                                                        | Secien Dersler     | inia : 💦 Onayanno  | anii Delo Kayic Oriayian | nicaya kasar niç bir e    | sers kontenjarina dani edilenteyec |                        |                               |                |          |          |      |             | Dangman | nay buruntu | . onaylannadri |         |               |
| 🗄 Başvuru İşlemleri 💦 💊                                                                                         | Şb. Ders           | Kodu Ders          | Adı                      |                           |                                    |                        | Z/S T+U                       | Krd A          | IKTS     | Snf Alı; | ;    | Açma Nedeni | Grup    | Kod         |                |         |               |
| 📽 Kullanıcı İşlemleri 🔰 🔸                                                                                       | 1 EE20             | 2 DEV              | re analizi i i           |                           |                                    |                        | Z 4+0                         | 4 7            | (        | 2 Zor    | unlu | Dem.        |         |             |                | ③ D     | iğer Bilgiler |
|                                                                                                    | 1 EE20             | 4 ELĐ              | TRİK MÜHENDİSLİĞİ        | İÇİN BİLİMSEL PROG        | RAMLAMA                            |                        | Z 2+2                         | 3 5            | 6        | 2 Zor    | unlu | Dnm.        |         |             |                | () D    | iğer Bilgiler |
|                                                                                                    | I HIST             | 202 ATA            | TÜRK İLKELERİ VE İNK     | ILAP TARÍHÍ II            |                                    |                        | Z 2+0                         | 0 2            |          | 2 Zor    | uniu | UE          | HIST    | 20X         |                | 0 🕕 D   | iğer Bilgiler |
|                                                                                                    | 2 TURK             | 202 TÜR            | k dîlî derslerî II       |                           |                                    |                        | Z 2+0                         | 0 2            |          | 2 Zor    | unlu | UE          | TUR     | K 20X       |                | 0 0 0   | iğer Bilgiler |

The background color of the dropped course will be turquoise.

| <b>W</b>                              | Oğrenci No / Adi Soyadı          | MULENDER FRAME OF US HAD MILL !!               |                                   |                     | Önceki Döni  | em Bakiye     |               |        |       |             |          |               |               | 0,00 T         | L    |
|---------------------------------------|----------------------------------|------------------------------------------------|-----------------------------------|---------------------|--------------|---------------|---------------|--------|-------|-------------|----------|---------------|---------------|----------------|------|
| TEST İzmir Yüksek Teknoloji Enstitüsü | Kavit Tarihi / Nedeni            | 03.09.2018 / OSS                               | 2                                 |                     | Ödenmesi G   | ereken To     | am Ücret      |        |       |             |          |               |               | 0,00 T         | 1    |
|                                       | Bağlı Olunan Müfredat            | 2013 ELEKTRONÍK VE HABERLESME MÜHER            | IDİSLİĞİ LİSANS Müfredatı         |                     | Ddenen Top   | lam Ücret     |               |        |       |             |          |               | 0,00 T        | 1              |      |
| TEST Öğrenci Bilgi Sistemi            | Öğrenim Süre Durum               | Normal Süresi İçinde                           |                                   |                     | Genel Bakiyi | 8             |               |        |       |             |          |               |               | 0,00 T         | L    |
| 🛱 Genel İşlemler 🔹 🔸                  | Genel Ortalama                   | 2,88 Hazirlik Durumu :Muaf                     |                                   |                     | 20           | Ek İşlemle    | er •          |        |       |             |          |               |               |                |      |
| 🕀 Ders ve Dönem İşlemleri 🔺           | 1. Sinf Dersleri 2. Sinf Dersler | i 3. Sinif Dersleri 4. Sinif Dersleri          | Müfredat/Bölüm Dışı Dersler       | Güz Yarıyılı Dersle | ri 💿         | Bahar Ya      | yılı Dersleri | OT     | imü   |             |          |               |               |                |      |
| 🗆 Ders Kayıt                          | Ders Kodu                        | Ders Ark                                       |                                   |                     |              |               |               |        |       |             | 7/5      | KRD           | AKTS          | Sal            |      |
| Ders Ekle/Birak                       |                                  | Uni 2 Mai                                      |                                   |                     |              |               |               |        |       |             | 4.5      |               |               | 200            |      |
| 🗆 Dönem Ortalamaları                  | EE202                            | DEVKE ANALIZI I I                              |                                   |                     |              |               |               |        |       |             | 2        | 4             | /             | 2              |      |
| Not Listesi                           | + EE204                          | ELEKTRİK MÜHENDİSLİĞİ İÇİ                      | N BİLİMSEL PROGRAMLAMA            |                     |              |               |               |        |       |             | Z        | 3             | 5             | 2              |      |
| Transkript                            |                                  | ELEKTRONIK I                                   |                                   |                     |              |               |               |        |       |             | z        | 4             | 6             | 2              |      |
| Transkript Senarvosu                  |                                  | ELEKTROMAGNETIK TEORİ I                        |                                   |                     |              |               |               |        |       |             | z        | 4             | 6             | 2              |      |
| Diñer Belneler                        | ELS2(0-1)                        | SOSYAL SEÇMELİ DERS                            |                                   |                     |              |               |               |        |       |             | s        | 3             | 3             | 2              |      |
| 🗆 Staj Banaunum                       | HIST 20X[0-1]                    | ATATÜRK İLKELERİ II                            |                                   |                     |              |               |               |        |       |             | z        | 0             | 2             | 2              |      |
|                                       | TURK 20X[0-1]                    | TÜRK DİLİ II                                   |                                   |                     |              |               |               |        |       |             | Z        | 0             | 2.            | 2              |      |
| Akademik Faaliyetier                  |                                  |                                                |                                   | ₽ 7.1/1             | 1 ~          | KI KI         |               |        |       |             |          |               |               |                |      |
| 🗈 Devamsızlık Durumu                  | EE202 (1) DEVRE ANALIZI I I      |                                                |                                   |                     |              | ADDRESS OF AD |               |        |       |             |          |               |               |                | _    |
| 🖓 Form İşlemleri 🔹 🔸                  | Ders Kaydı Başarıyla Bırakıldı ( | Dlarak Kaydedildi                              |                                   |                     |              |               |               |        |       |             |          |               |               |                | _    |
| 🚳 YÖKSIS İşlemleri 🔹 🔸                | 🔁 Alttan Dersleri Gö             | ster                                           |                                   |                     |              |               |               |        |       |             |          |               |               | C Kontrol Et   |      |
| 🕮 Hazırlık İşlemleri 🔹 🗲              | Öğrenci Onay Durumu : 🧥 Onaylanı | nadı! Ders Kayıt Onaylanıncaya kadar hiç bir d | ers kontenjanina dahil edilemeyed | ek t                |              |               |               |        |       |             | Danişman | Onay Durumu : | Onaylanmadı I |                |      |
| 🗉 Başvuru İşlemleri 💦 🔸               | Seçlen Dersler                   |                                                |                                   |                     |              |               |               |        |       |             |          |               |               |                |      |
| SE Kullanıcı İslemleri                | Sb. Ders Kodu Der                | s Adı                                          |                                   |                     | VS T+U       | Krd           | AKTS          | Sof Al | 5     | Acma Nedeni | Grue     | Kod           |               | _              | 4    |
|                                       | 1 EE202 DEV                      | /RE ANALIZI I I                                |                                   | 2                   | 4+0          | 4             | 7             | 2 Za   | runiu | Dnm.        |          |               |               | ① Diğer Bilg   | ller |
|                                       | ☐ 1 EE204 ELE                    | ktrik mühendisliği İçin Bilimsel Progr         | AMLAMA                            | 2                   | 2+2          | 3             | 5             | 2 Z0   | runiu | Dnm.        |          |               |               | ① Diğer Bilg   | iler |
|                                       | 😑 1 HIST202 AT/                  | ATÜRK İLKELERİ VE İNKILAP TARİHİ II            |                                   | 2                   | 2+0          | 0             | 2             | 2 Z(   | runiu | UE          | HIST     | r 20X         |               | ③ ① Diğer Bilg | iler |
|                                       | E 2 TURK202 TUR                  | RK DILI DERSLERI II                            |                                   | 2                   | 2+0          | 0             | 2             | 2 Zc   | runiu | UE          | TUR      | K 20X         |               | ① ① Diğer Bilg | iler |
|                                       |                                  |                                                | A                                 |                     | ми           | N NN (        |               |        |       |             |          | _             |               | 1000           |      |

If you want to add a new course after you have left a course, you can add a new course by clicking the "+" button next to the course.

| TEST İzmir Yüksek Teknoloji Enstitüsü | Fakülte - Program<br>Kayıt Tarihi / Nec<br>Bağlı Olunan Müf<br>Öğrenim Süre Du<br>Genel Ortalama | n / Sinifi<br>deni<br>redat<br>irum |                         | Dönemlik Üc<br>Ödenmesi G<br>Ödenen Top<br>Genel Bakiya<br><u>So</u> 1 | rret<br>ereken Toj<br>Iam Ücret<br>e<br>Ek İşlemle | plam Ücret<br>er •          |              |            |               |             |         |             |      | 0,00 TL<br>0,00 TL<br>0,00 TL<br>0,00 TL |                 |                          |             |
|---------------------------------------|--------------------------------------------------------------------------------------------------|-------------------------------------|-------------------------|------------------------------------------------------------------------|----------------------------------------------------|-----------------------------|--------------|------------|---------------|-------------|---------|-------------|------|------------------------------------------|-----------------|--------------------------|-------------|
| E Genel Işlemler >                    | 1. Sinif Dersleri                                                                                | 2. Sinif Dersleri                   | 3. Smf Dersleri         | 4. Sinif Dersleri                                                      | Müfredat/Bölüm Dışı Dersler                        | 🔘 Güz Yarıyılı Dersleri     | • E          | Bahar Yany | nlı Dersleri  | 0           | Tümü    |             |      |                                          |                 |                          |             |
| සුා Ders ve Dönem İşlemleri 🔺         | Ders Kodu                                                                                        |                                     | Ders Ad                 | b                                                                      |                                                    |                             |              |            |               |             |         |             | Z/S  | KRD                                      | AKTS            | Snf                      |             |
| 🗆 Ders Kayıt                          |                                                                                                  |                                     | DEVRE                   | ANALIZI I I                                                            |                                                    |                             |              |            |               |             |         |             | Z    | 4                                        | 7               | 2                        |             |
| Ders Ekle/Birak                       | + EE204                                                                                          |                                     | ELEKTR                  | ik mühendisliği iç                                                     | IN BİLİMSEL PROGRAMLAMA                            |                             |              |            |               |             |         |             | z    | 3                                        | 5               | 2                        |             |
| 🗆 Dönem Ortalamaları                  | + EE212                                                                                          |                                     |                         |                                                                        |                                                    |                             |              |            | Z             | 4           | 6       | 2           |      |                                          |                 |                          |             |
| 🗆 Not Listesi                         | F EE222                                                                                          |                                     | ELEKTR                  | OMAGNETIK TEORI I                                                      |                                                    |                             |              |            |               |             |         |             | z    | 4                                        | 6               | 2                        | -           |
| 🗆 Transkript                          | EIST(0-1) SOSYAL SECHELİ DERS                                                                    |                                     |                         |                                                                        |                                                    |                             |              |            |               |             |         |             | s    | 3                                        | 3               | 2                        |             |
| Transkript Senaryosu                  | HIST 20x02                                                                                       |                                     |                         |                                                                        |                                                    |                             |              |            |               |             |         |             | 7    | 0                                        | 2               | 2                        |             |
| 🗆 Diğer Belgeler                      |                                                                                                  |                                     | TÜRK D                  | htπ.                                                                   |                                                    |                             |              |            |               |             |         |             | 7    | 0                                        | 2               | 2                        |             |
| 🗆 Staj Başvurusu                      | Toron Front                                                                                      | · •]                                | Turke                   |                                                                        |                                                    | A 7 ⋅ 1/1                   | 1 ~          | K4 K1      | DI KKI K      |             |         |             | -    |                                          | -               | -                        |             |
| 🗆 Akademik Faaliyetler                |                                                                                                  |                                     |                         |                                                                        |                                                    |                             |              | 100000     |               | 2           |         |             |      |                                          |                 |                          | _           |
| 🗆 Devamsızlık Durumu                  | D                                                                                                | Alttan Dersleri Gös                 | ter                     |                                                                        |                                                    |                             |              |            |               |             |         |             |      |                                          |                 | Control Et               |             |
| 🖙 Form İşlemleri 🔹 🔸                  | Öğrenci Onay Dur                                                                                 | umu : 🛕 Onaylanm                    | adıl Ders Kayıt Onaylar | uncaya kadar hiç bir d                                                 | ers kontenjan na dahil edilemeyed                  | ek I Kesinleştirilen Ders K | ayıt Sayısı: | 4 Kesinle; | ştirilmeyen ( | Dersler: EE | 212     |             |      | Da                                       | nşman Onay Duru | umu : Onaylanmadı I      |             |
| 🖶 YÖKSİS İşlemleri 🔹 🔸                | Seçilen Dersler                                                                                  |                                     |                         |                                                                        |                                                    |                             |              |            |               |             |         |             |      |                                          |                 |                          |             |
| 🕮 Hazırlık İşlemleri 🔹 🗲              | Şb. Ders                                                                                         | Kodu Ders                           | Adı                     |                                                                        |                                                    | i                           | VS T+U       | Krd        | akts          | Snf         | Alış    | Açma Nedeni | Grup | Kod                                      |                 |                          |             |
| 🗄 Başvuru İşlemleri 💦 🔸               | 1 EE20                                                                                           | 2 DEV                               | re analizi i i          |                                                                        |                                                    |                             | 4+0          | 4          | 7             | 2           | Zoruniu | Dam.        |      |                                          |                 | () Diğe                  | a Bilgiler  |
| 📽 Kullanıcı İşlemleri 🔹 🔸             | 1 EE20                                                                                           | M ELE                               | (TRİK MÜHENDİSLİĞİ      | İÇİN BİLİMSEL PROG                                                     | RAMLAMA                                            | 1                           | 2+2          | 3          | 5             | 2           | Zoruniu | Dnm.        |      |                                          |                 | <ol> <li>Diğe</li> </ol> | r Bilgiler  |
|                                       | 1 EE21                                                                                           | 2 ELEI                              | (TRONIK I               |                                                                        |                                                    | 1                           | 4+0          | 4          | 6             | 2           | Zorunlu | Dnm.        |      |                                          |                 | <ol> <li>Diğe</li> </ol> | r Bilgiler  |
|                                       | E 1 HIST                                                                                         | 202 ATA                             | TÜRK İLKELERİ VE İNK    | ILAP TARİHİ II                                                         |                                                    | 1                           | 2+0          | 0          | 2             | 2           | Zorunlu | UE          | HIST | 20X                                      |                 | ① ① Diğe                 | ar Bilgiler |
|                                       | 2 TUR                                                                                            | (202 TÜR                            | k díli dersleri II      | 2                                                                      | 2+0                                                | 0                           | 2            | 2          | Zoruniu       | UE          | TUR     | 20X         |      | 🛈 🕕 Diğe                                 | r Bilgiler      |                          |             |

After completing your course add and drop processes, you need to press the "Check" and "Finalize" buttons.

| TEST İzmir Yüksek Teknoloji Enstitüsü | Oğrenci No / Adı Soyadı       |                                               | Önceki Dönem Bakiye                       |                                          |          |             |          |           |             |            |     |      |     |                  |  |
|---------------------------------------|-------------------------------|-----------------------------------------------|-------------------------------------------|------------------------------------------|----------|-------------|----------|-----------|-------------|------------|-----|------|-----|------------------|--|
|                                       | Fakülte - Program / Sinifi    | MÜHENDÍSLÍK FAK ELK. VE HAB. MÜH. / 2         |                                           | Dönemli                                  | k Ücret  |             |          |           |             |            |     |      |     | 0,00 TL          |  |
| TEST Öğrenci Bilgi Sistemi            | Kayıt Tarihi / Nedeni         | 03.09.2018 / 055                              |                                           | Odenmesi Gereken Toplam Ucret            |          |             |          |           |             |            |     |      |     |                  |  |
| 🕮 Genel İşlemler 🔹 🕨                  | Bağlı Olunan Müfredat         | 2013 ELEKTRONİK VE HABERLEŞME MÜHENDİS        | JGI LISANS Mulfredati Odenen Toplam Ucret |                                          |          |             |          |           |             |            |     |      |     |                  |  |
| 🖞 Ders ve Dönem İşlemleri 🔷 🔺         | Oğrenim Süre Durum            | Normal Süresi Içinde                          | Gene Bakrye                               |                                          |          |             |          |           |             |            |     |      |     |                  |  |
| 🗆 Ders Kayıt                          | Genes Ortalema                | 2,00 Hazirik Durumu Muar                      |                                           |                                          | O EK IŞ  | emer*       |          |           |             |            |     |      |     |                  |  |
| 🗆 Ders Ekle/Birak                     | 1. Smif Dersien 2. Smif D     | ersleri 3. Sinif Dersleri 4. Sinif Dersleri   | 🔘 Güz Yarıyılı Dersleri 💿 Baha            | r Yarıyılı Dersle                        | ri O T   | ümü         |          |           |             |            |     |      |     |                  |  |
| 🗆 Dönem Ortalamaları                  | Ders Kodu                     | Ders Adı                                      |                                           |                                          |          |             |          |           |             | Z/S        | KRD | AKTS | Sul |                  |  |
| 🗆 Not Listesi                         | EE202                         | DEVRE ANALIZI I I                             |                                           |                                          |          |             |          |           |             | z          | 4   | 7    | 2   |                  |  |
| 🗇 Transkript                          | EE204                         | ELEKTRIK MÜHENDISLIĞİ İÇIN BİLİM              | $(\cdot)$                                 |                                          |          |             |          |           |             | z          | 3   | 5    | 2   |                  |  |
| Transkript Senaryosu                  | EE212                         | ELEKTRONIK I                                  |                                           |                                          |          |             |          |           |             | z          | 4   | 6    | 2   |                  |  |
| 🗆 Diğer Belgeler                      | EE222                         | ELEKTROMAGNETIK TEORI I                       | Ders Kaydı (Kesinleştirme İşlemi) Başa    | nyla Yapıldı (1                          | 0.2.2021 |             |          |           |             | z          | 4   | 6    | 2   |                  |  |
| 🗆 Staj Başvurusu                      | ELS2[0-1]                     | SOSYAL SEÇMELİ DERS                           | 13:15:26)                                 |                                          |          |             |          |           |             | s          | 3   | 3    | 2   |                  |  |
| Akademik Faaliyetler                  | HIST 20X[0-1]                 | ATATÜRK İLKELERİ II                           | Tamam                                     |                                          |          |             |          |           |             | z          | 0   | 2    | 2   |                  |  |
| 🗆 Devamsızlık Durumu                  | TURK 20X[0-1]                 | TÜRK DILI II                                  | - Secondary                               |                                          |          |             |          |           |             | z          | 0   | 2    | 2   |                  |  |
| 🕼 Form İşlemleri 🔷 🔸                  |                               |                                               | ê 7-                                      | /1 1                                     | ~ <4     | KI DI DD    | ()       |           |             |            |     |      |     |                  |  |
| 🕀 YÖKSIS İşlemleri 🔹 🔸                | Ders Kaydı (Kesinleştirme     | İşlemi) Başarıyla Yapıldı (10.2.2021 13:15:20 | 5)                                        |                                          |          |             |          |           |             |            |     |      |     |                  |  |
| (808 Hazırlık İşlemleri 💦 🔸           | 🖪 Alttan Dersle               | eri Göster                                    |                                           |                                          |          |             |          |           |             |            |     |      |     |                  |  |
| 🖪 Başvuru İşlemleri 💦 🔸               | Öğrenci Onay Durumu : Kesinle | strilå                                        |                                           | Dan                                      | isman On | ay Durumu : | Onaylanm | vadi T    |             |            |     |      |     |                  |  |
| RC Kullanırı İslemleri                | Seçilen Dersler               |                                               |                                           |                                          |          |             |          |           |             |            |     |      |     |                  |  |
|                                       | Şb. Ders Kodu Ders            | Adi                                           |                                           | Z/S T+U                                  | Krd      | AKTS        | Sof      | Alış      | Açma Nedeni | Grup       | Kod |      |     |                  |  |
|                                       | 1 EE202 DEVR                  | IE ANALIZI I I                                |                                           | 2 4+0                                    | 4        |             |          | Zoruniu   | Dom.        |            |     |      |     | ) Diğer Bilgiler |  |
|                                       | 1 EE204 ELEK                  | TRİK MÜHENDİSLİĞİ İÇİN BİLİMSEL PROGRAMLAMA   |                                           | Z 2+2                                    | 3        | 5           | 2        | Zoruniu   | Dnm.        |            |     |      |     | ) Diğer Bilgiler |  |
|                                       | 1 EE212 ELEK                  | TRONIK I                                      |                                           | Z 4+0                                    | 4        | 5           | 2        | Zoruniu   | Dnm.        |            |     |      |     | Diğer Bilgiler   |  |
|                                       | 1 HIST202 ATAT                | URK İLKELERİ VE İNKILAP TARİHİ II             |                                           | Z 2+0                                    | 0        | 2           | 2        | Zorunlu   | UE          | HEST       | 20X |      |     | Diğer Bilgiler   |  |
|                                       | -                             |                                               |                                           | 14 14 14 14 14 14 14 14 14 14 14 14 14 1 |          | -           |          | Walking . | 1.00        | The second |     |      |     | Differential and |  |

After completing your finalization process, Add/Drop Course Advisor Approval is required. The background color of the course(s) you have left after the advisor's approval will be red.

| TEST İzmir Yüksek Teknoloji Enstitüsü | Fakülte - Program<br>Kayıt Tarihi / Nede<br>Bağlı Olunan Müfr<br>Öğrenim Süre Dun<br>Genel Ortalama | Fakilar - Program / Snft         MUHERDISUL FXA         FLX         FLA         FLX         FLX |                      |                   |                   |                      |             |        | Dönemik Ürott<br>Ödenmes Gereken Togiam Urot<br>Ödenen Togiam Ürott<br>Gerekl Bahre<br>200 Ek Iglemier • |            |           |                                       |          |         |      |       |               |  |  |
|---------------------------------------|----------------------------------------------------------------------------------------------------|----------------------------------------------------------------------------------------------------|----------------------|-------------------|-------------------|----------------------|-------------|--------|----------------------------------------------------------------------------------------------------|------------|-----------|---------------------------------------|----------|---------|------|-------|---------------|--|--|
| TEST Öğrenci Bilgi Sistemi            | 1. Sinif Dersleri                                                                                   | 2. Sinf Dersleri                                                                                                    | 3. Smf Dersleri      | 4. Smf Dersleri   | 🔿 Güz Yanıyılı De | rsleri 💿 Bahar Yanyi | lı Dersleri | О та   | mə                                                                                                    |            |           |                                       |          |         |      |       |               |  |  |
| ⊞ Genel İşlemler >                    | Ders Kodu                                                                                           |                                                                                                    | Ders Ad              |                   |                   |                      |             |        |                                                                                                    |            |           |                                       | 7/5      | KRD     | AKTS | Sof   |               |  |  |
| dg Ders ve Dönem İşlemleri 🔹 🔺        | CC200                                                                                               |                                                                                                    | DED DE ANAL          | 121.1.1           |                   |                      |             |        |                                                                                                    |            |           |                                       |          |         | 1    | 2     |               |  |  |
| 🗆 Ders Kayıt                          | EE202                                                                                               |                                                                                                    | DEVICE ANAL          | 32111             |                   |                      |             |        |                                                                                                    |            |           |                                       | 2        | -       | -    | 4     |               |  |  |
|                                       | EE204                                                                                               | EEZAM ELEKINUK MUMERUJSUISI IÇIN DILIMDEL PROGRAMLAMA                                                                                                    |                      |                   |                   |                      |             |        |                                                                                                    |            |           |                                       | Z        | 3       | 5    | 2     |               |  |  |
| Dönem Ortalamaları                    | EE212 ELEKTRONIK I                                                                                  |                                                                                                    |                      |                   |                   |                      |             |        |                                                                                                    |            |           |                                       | z        | 4       | 6    | 2     |               |  |  |
| 🗆 Not Listesi                         | EE222 ELEKTROMAGNETİK TEORÌ İ                                                                       |                                                                                                    |                      |                   |                   |                      |             |        |                                                                                                    |            |           |                                       | Z        | 4       | 6    | Z     |               |  |  |
| 🗆 Transkript                          | EL\$2[0-1]                                                                                          | ELS2[0-1] SOSYAL SEÇMELİ DERS                                                                                                    |                      |                   |                   |                      |             |        |                                                                                                    |            |           |                                       | 5        | 3       | 3    | 2     |               |  |  |
| Transkript Senaryosu                  | HIST 20X[0-1]                                                                                       | RIST 20X[0-1] ATATURK İLKELERİ II                                                                                                    |                      |                   |                   |                      |             |        |                                                                                                    |            |           |                                       | Z        | 0       | 2    | 2     |               |  |  |
| 🗆 Diğer Belgeler                      | TURK 200(0-1]                                                                                       |                                                                                                    | TÜRK DİLİ I          |                   |                   |                      |             |        |                                                                                                    |            |           |                                       | Z        | 0       | 2    | 2     |               |  |  |
| 🗆 Staj Başvurusu                      |                                                                                                    |                                                                                                    |                      |                   | 100-00            | 7 - 1/1              | 1 .         | - 100  | 10 10                                                                                                    | D.         |           | · · · · · · · · · · · · · · · · · · · | 00001100 | 2000.00 |      |       |               |  |  |
| Akademik Faaliyetler                  | -                                                                                                   |                                                                                                    |                      |                   |                   |                      |             |        |                                                                                                    |            |           |                                       |          |         |      |       |               |  |  |
| 🗆 Devamsızlık Durumu                  | Là A                                                                                                | Ittan Dersleri Gös                                                                                                    | ter                  |                   |                   |                      |             |        |                                                                                                    |            | Constant. |                                       |          |         |      |       |               |  |  |
| 😂 Form İşlemleri 🔹 🔸                  | Sacilan Darslar                                                                                     | nu : Kesmeşarila                                                                                                    |                      |                   |                   |                      |             | Danişi | man Unay L                                                                                               | Aurumu : C | Unayiandi |                                       |          |         |      |       |               |  |  |
| ه YÖKSİS İşlemleri >                  | Sb. Ders Kodu                                                                                       | Ders Adı                                                                                                    |                      |                   |                   | Z/S                  | T+U         | Krd    | AKTS                                                                                                    | Snf        | Alis      | Acma Nedeni                           | Grup     | Kod     |      |       |               |  |  |
| 🕮 Hazırlık İşlemleri 🔉                | 1 EEIN                                                                                              |                                                                                                    |                      |                   |                   |                      |             |        |                                                                                                    |            |           |                                       |          |         |      | ① D   | iğer Bilgiler |  |  |
| 🖪 Başvuru İşlemleri 🔹 🔉               | 1 EE204                                                                                             | ELEKTRIK M                                                                                                    | ühendisliği için bil | IMSEL PROGRAMLAMA |                   | Z                    | 2+2         | 3      | 5                                                                                                    | 2          | Zorunlu   | Dnm.                                  |          |         |      | () D  | iğer Bilgiler |  |  |
| 📽 Kullanıcı İşlemleri 🔹 🕨             | 1 EE212                                                                                             | ELEKTRONID                                                                                                    | 1                    |                   |                   | Z                    | 4+0         | 4      | 6                                                                                                    | 2          | Zoruniu   | Dom.                                  |          |         |      | ① D   | iğer Bilgiler |  |  |
|                                       | 1 HIST202                                                                                           | ATATŪRK ILI                                                                                                    | KELERÎ VE ÎNKILAP TA | RİHİ II           |                   | z                    | 2+0         | 0      | 2                                                                                                    | 2          | Zoruniu   | UE                                    | HIST     | 20X     |      | 0 O D | iğer Bilgiler |  |  |
|                                       | 2 TURK202                                                                                           | TÜRK DİLİ D                                                                                                    | ERSLERÍ II           |                   |                   | Z                    | 2+0         | 0      | 2                                                                                                    | 2          | Zoruniu   | UE                                    | TURK     | 20X     |      | 0 0 0 | iğer Bilgiler |  |  |
|                                       |                                                                                                    |                                                                                                    |                      |                   |                   | 5 - 1/1              | 1 .         | - 100  |                                                                                                    | Q          |           |                                       |          |         |      |       |               |  |  |
|                                       |                                                                                                    |                                                                                                    | 100                  | 1                 |                   |                      |             | -      |                                                                                                    |            |           |                                       |          |         |      |       |               |  |  |